# How to migrate LOCAL custom domains and security to EEM?

Sergio Morales Principal Support Engineer CA Technologies <u>Morse06@ca.com</u>

# Last updated: May, 2013

Use case:

Your current LOCAL configuration is as below:

2 dummy agents: "Tomcat Agent" and "XTomcat Agent"

Permissions:

-Tomcat Agent belongs to TomcatAgentDomain and only Test1 has access to it.

-XTomcat Agent belongs to XTomcatAgentDomain and only Test2 has access to it.

You need to migrate this configuration to EEM.

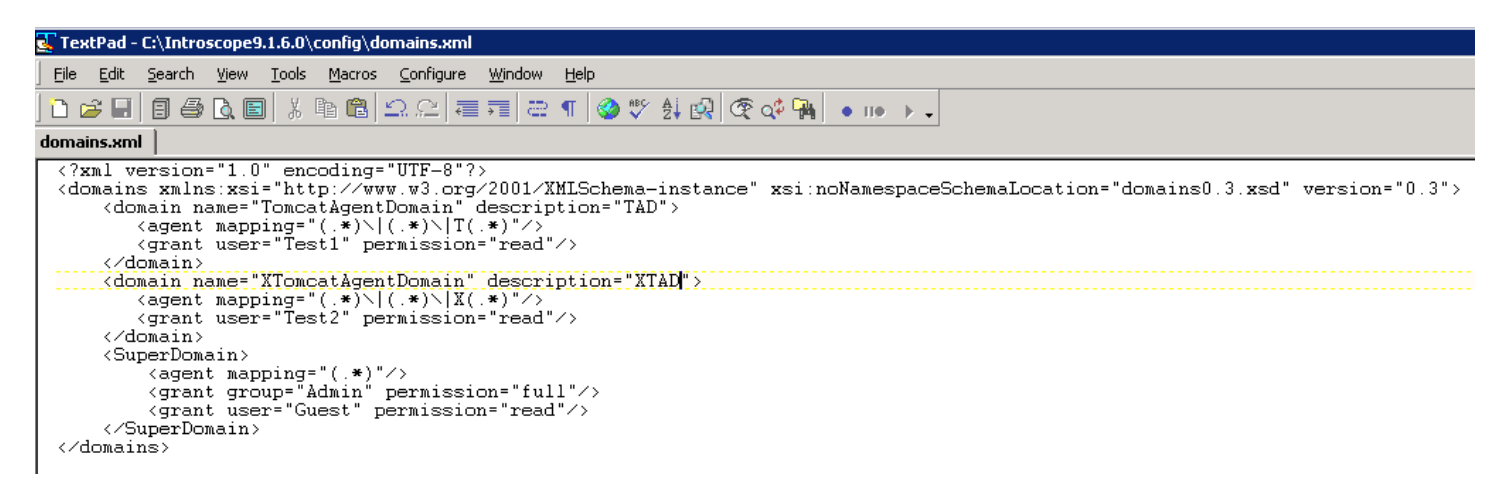

Step 1: Install EEM and load APM application

see: How to configure APM Authentication with EEM local authentication.pdf or How to configure APM authentication with EEM configured with LDAP.pdf

Step 2: Connect to EEM

| CA Embedded Entitlements Manager - Microsoft Internet Explorer       |  |  |  |  |  |  |  |
|----------------------------------------------------------------------|--|--|--|--|--|--|--|
| <u>File Edit Yi</u> ew F <u>a</u> vorites <u>T</u> ools <u>H</u> elp |  |  |  |  |  |  |  |
| 🔇 Back 🔻 🕤 👻 😰 🐔 🔎 Search 👷 Favorites 🛛 🧀 🎭 🚍 🗸                      |  |  |  |  |  |  |  |
| Address 🕘 https://localhost:5250/spin/eiam.eiam.csp                  |  |  |  |  |  |  |  |

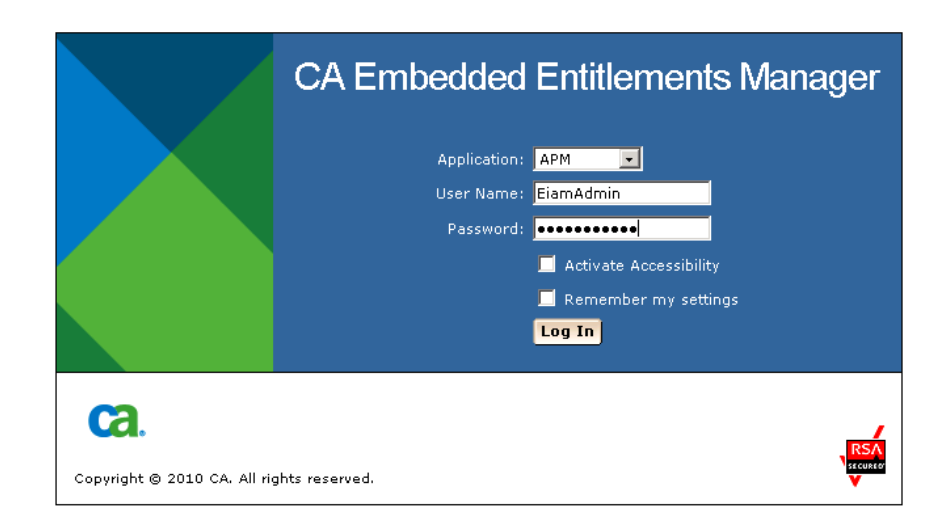

# Step 3: Create Test1 and Test2 users

| 🚰 CA Embedded Entitlements Manager - Microsoft 1                             | Interne |
|------------------------------------------------------------------------------|---------|
| <u>File E</u> dit <u>V</u> iew F <u>a</u> vorites <u>T</u> ools <u>H</u> elp |         |
| 🔇 Back 🝷 🕥 👻 😰 🏠 🔎 Search 🛛 👷 Favor                                          | ites 🥳  |
| Address 🗃 https://localhost:5250/spin/eiam/ifr_eiam.csp                      |         |
| CA Embedded Entitlements M                                                   | lanag   |
| Backend: localhost Application: APM Weld                                     | ome:    |
| Home Manage Identities Manage Ac                                             | cess P  |
| ▼Users → Groups                                                              |         |
|                                                                              |         |
| Search Users                                                                 |         |
| ⊙ Global Users                                                               |         |
| Attribute: User Name                                                         |         |
| Operator: LIKE                                                               |         |
| Value:                                                                       |         |
| C Application User Details                                                   |         |
| 🗖 Show empty folders 🛛 😡                                                     |         |
|                                                                              |         |
| Users                                                                        |         |
| Use 'Search Users' option above to display a list<br>of existing users.      |         |
| Supers                                                                       |         |
| NewLicer                                                                     |         |
|                                                                              |         |
|                                                                              |         |

Click Manage Identities > Click above icon to create a new user

| 🚰 CA Embedded Entitlements Manager - Microsofi                               | it Internet Explorer                                                                                                    |
|------------------------------------------------------------------------------|----------------------------------------------------------------------------------------------------|
| <u>File E</u> dit <u>V</u> iew F <u>a</u> vorites <u>T</u> ools <u>H</u> elp |                                                                                                    |
| 🔇 Back 🝷 🕘 👻 😰 🐔 🔎 Search 🛭 📩 Fav                                            | /orites 😧 🍰 - 🎍 🚍 -                                                                                                    |
| Address 🕘 https://localhost:5250/spin/eiam/ifr_eiam.csj                      |                                                                                                    |
| CA Embedded Entitlements                                                     | Manager                                                                                                    |
| Backend: localhost Application: APM We                                       | elcome: FiamAdmin (Log Out)                                                                                                    |
| Home Manage Identities Manage A                                              | Access Policies Manage Reports Configure                                                                                                    |
| ▼ Users → Groups                                                             |                                                                                                    |
|                                                                              |                                                                                                    |
| Search Users                                                                 | New User                                                                                                    |
| Global Users                                                                 |                                                                                                    |
| Attribute: User Name                                                         | Folder:                                                                                                    |
| Operator: LIKE                                                               | Name: Test1                                                                                                    |
| Value:                                                                       | APM" : User Details                                                                                                    |
| C Application User Details                                                   |                                                                                                    |
| Show empty folders                                                           |                                                                                                    |
|                                                                              | Attributes                                                                                                    |
| Users                                                                        |                                                                                                    |
| Use 'Search Users' option above to display a list of existing users.         | t Application Group Membership                                                                                                    |
| 🍓 🖻 🔁 Users                                                                  | Available User Groups Sele                                                                                                    |
|                                                                              | Admin<br>CEM Analyst<br>CEM Configuration Administrator<br>CEM Incident Analyst<br>CEM System Administrator<br>CEM Tenant Administrator<br>Guest |

Create Test1 user, you need to enter details, at the end there is a field to enter the password. Click Save. Do the same for Test2

Step4: Create your Custom Domains

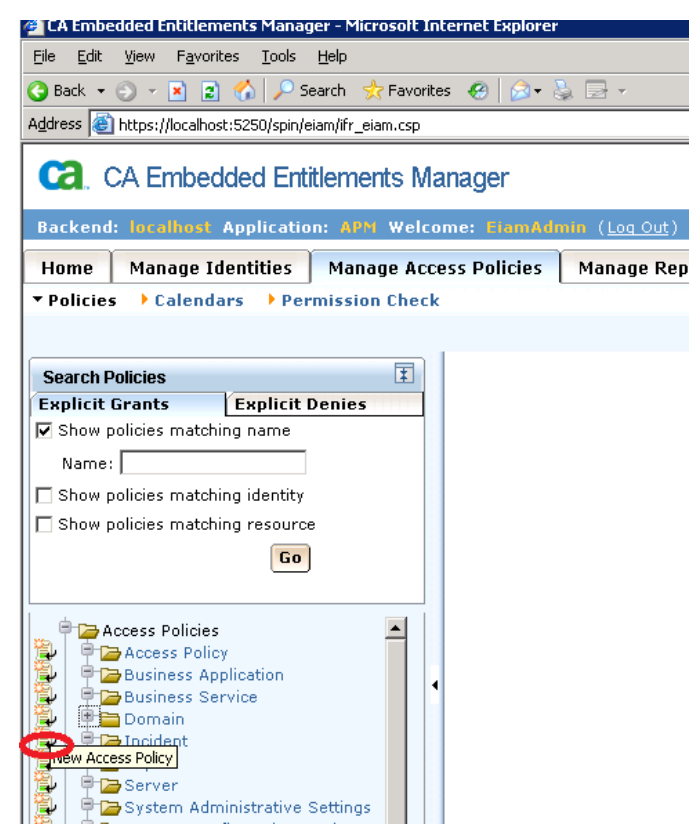

Click Manage Access Policies Tab, then click the above icon to create a Domain policy

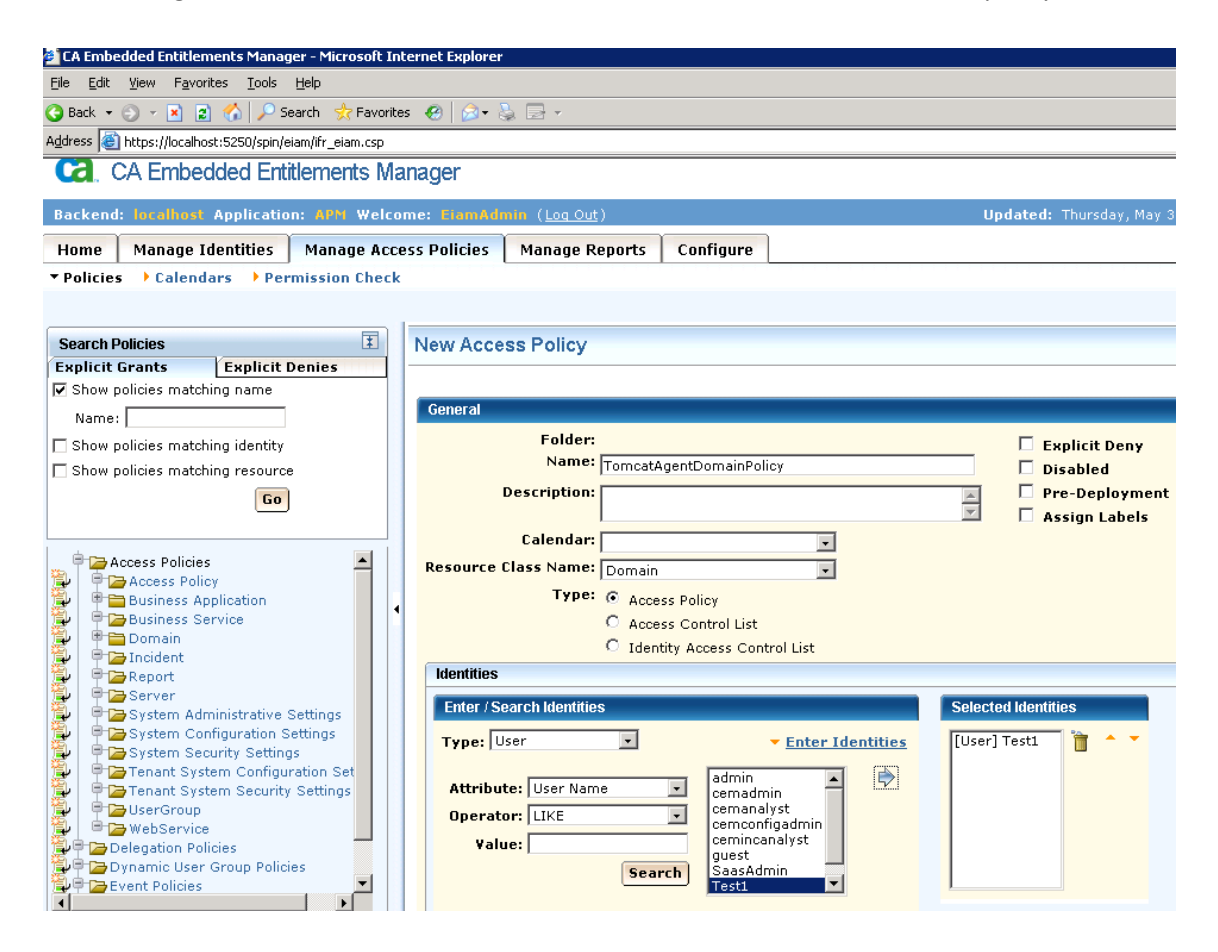

For TomcatAgentDomain, I call the policy TomcatAgentDomainPolicy,

I click "Enter Identities", "Search", select "Test1" user and click the arrow to confirm the selection.

NOTE: Although, you can enter the username manually, it is better to select the user from the list above, this to make sure you are using a valid user.

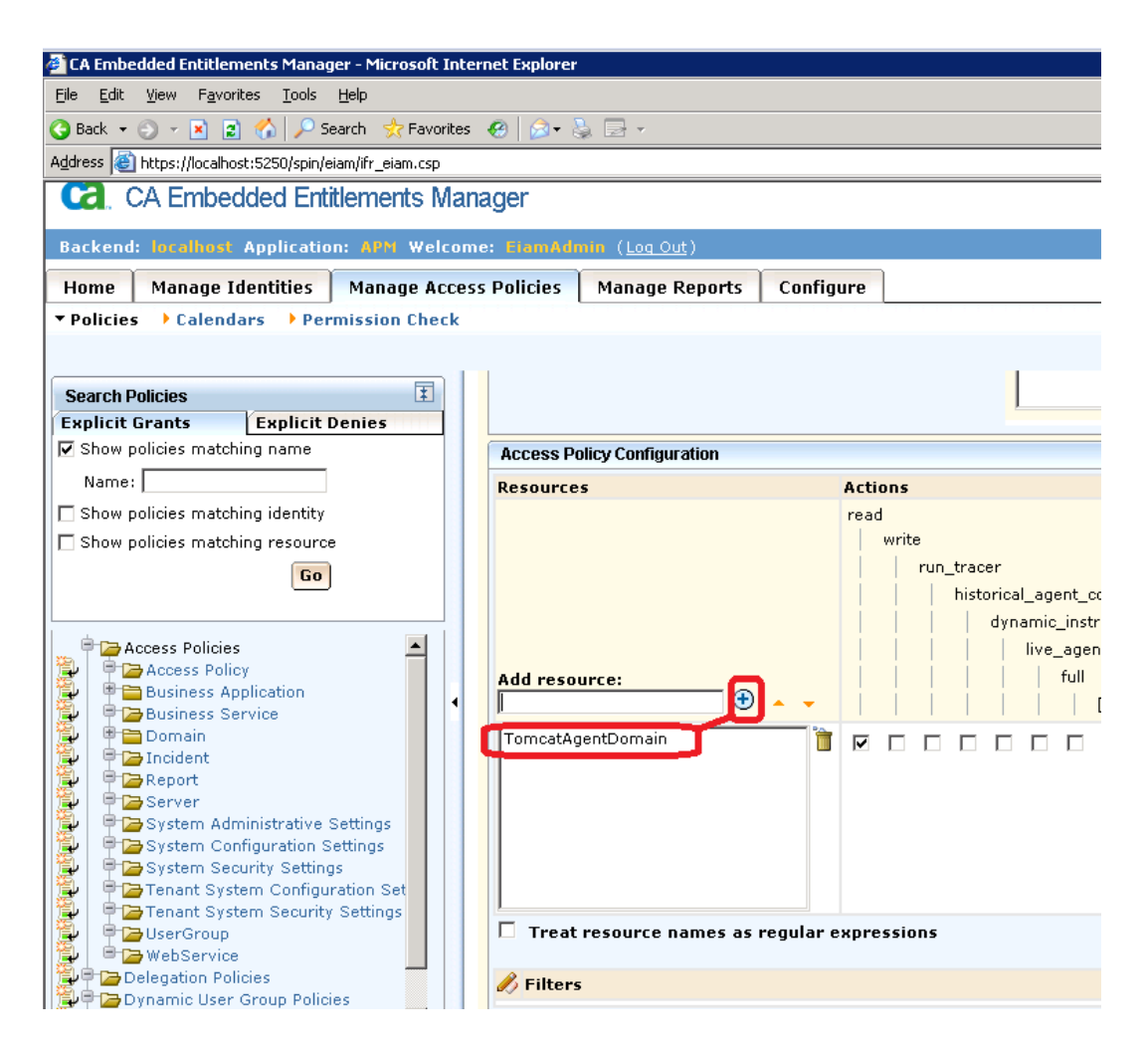

Then, I give permissions, in my case it is "read"

I enter TomcatAgentDomain as a resource, click the "+" in order to confirm and add the resource. Click "Save"

NOTE: Make sure the resource name matches the domain name in the domains.xml.

I follow the same process to create my 2<sup>nd</sup> domain.

Click the Domain node in order to review your definitions:

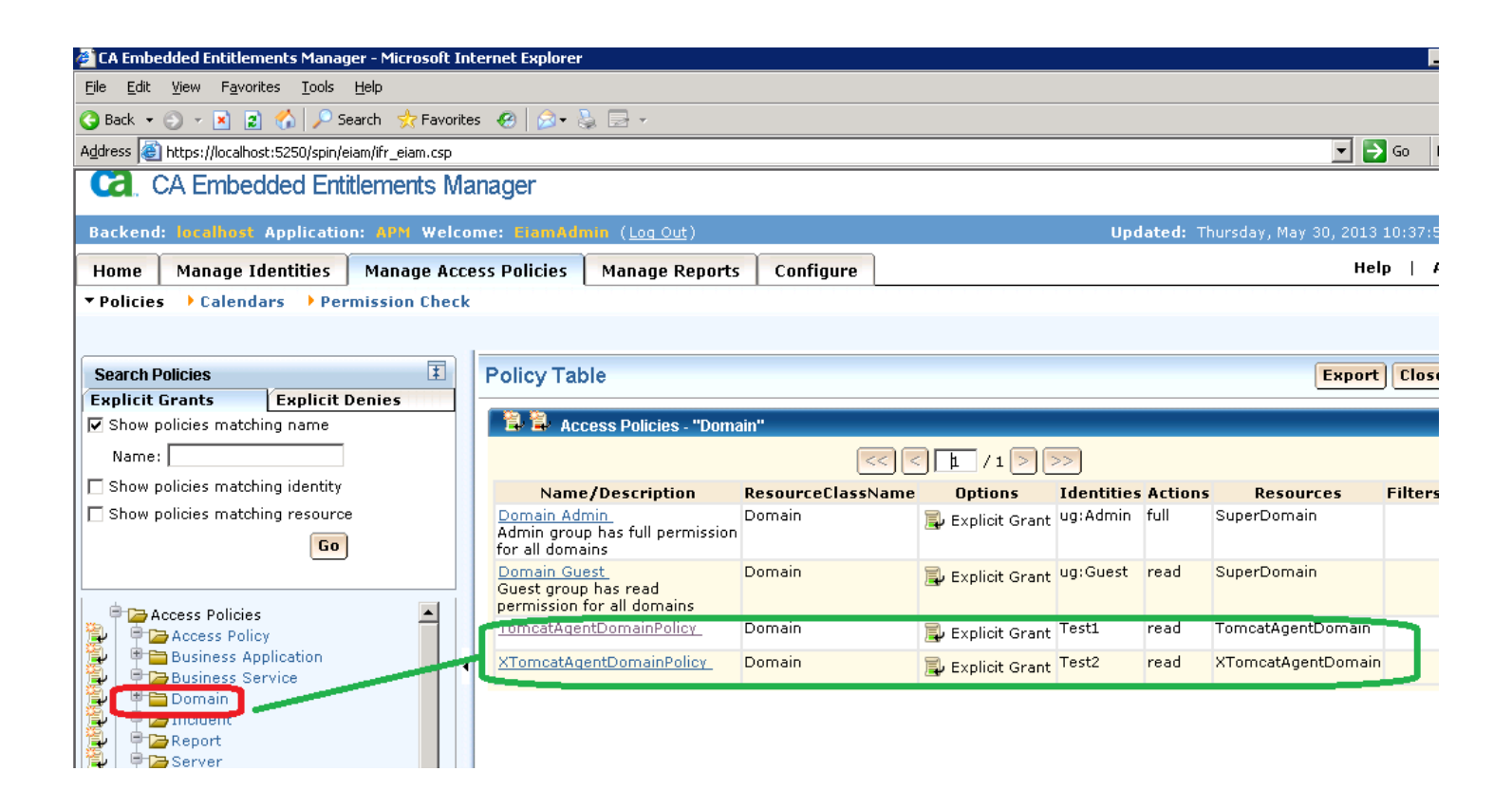

Step 5: I safely remove all permission definitions from the domains.xml.

This is the only section that cannot be migrated to EEM, so this part will remain in your domains.xml

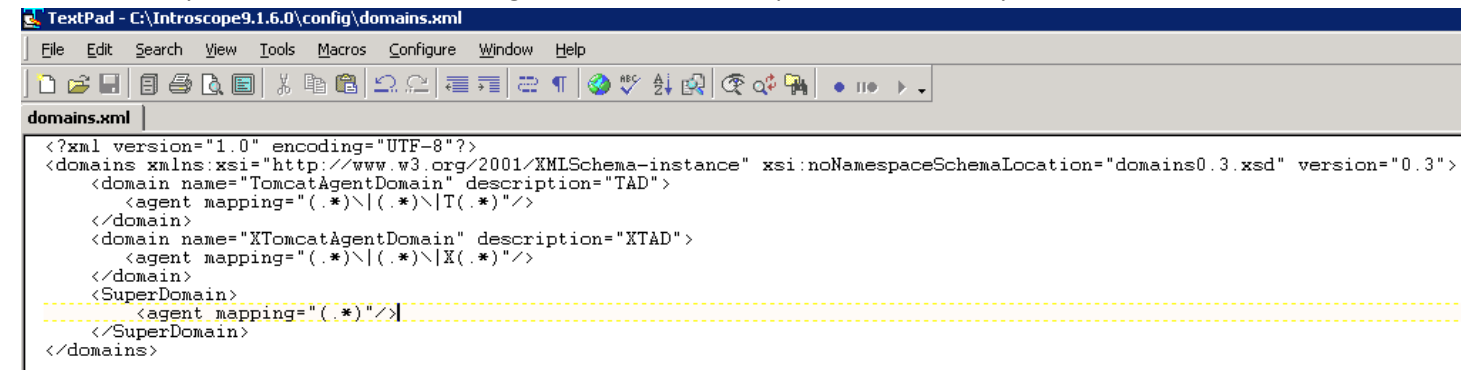

Step 6: Test permissions.

connect as Admin, I can see both Domains as expected

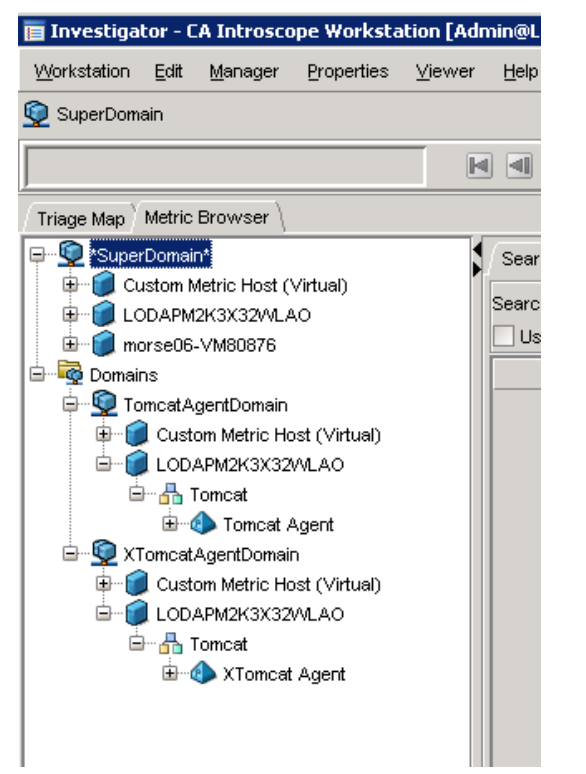

When connecting as Test1 can only see Tomcat and as Test2 can only see XTomcat -> CORRECT

| 🥫 Investiga         | tor - C      | A Introsco      | pe Worksta     | tion [Tes | t1@LODA      | PM2K3X32WLA0:5001] |
|---------------------|--------------|-----------------|----------------|-----------|--------------|--------------------|
| <u>W</u> orkstation | <u>E</u> dit | <u>M</u> anager | Properties     | ⊻iewer    | <u>H</u> elp |                    |
|                     |              |                 |                |           |              |                    |
|                     |              |                 |                |           |              |                    |
|                     |              |                 |                |           |              | Į                  |
| (Triage Map)        | Metric       | Browser \       |                |           |              |                    |
| 🖃 🗐 Custor          | n Metri      | c Host (Virtu   | al)            |           |              | •                  |
| 🖣 🔒 a               | istom N      | Aetric Proces   | s (Virtual)    |           |              |                    |
|                     | Cust         | om Metric Ag    | jent (Virtual) |           |              |                    |
| 🖹 🗐 LODAI           | PM2K3        | X32WLAO         |                |           |              |                    |
| 📄 📥 То              | mcat         |                 |                |           |              |                    |
| <b>⊡</b> …@         | 🕨 Tomo       | at Agent        |                |           |              |                    |
|                     | 📴 E          | EM Host         |                |           |              |                    |
|                     | 📴 E          | EM Port         |                |           |              |                    |
|                     |              | lava Version    | I              |           |              |                    |
|                     | 📴 L          | aunch Time      |                |           |              |                    |
|                     | 📴 F          | ProcessID       |                |           |              |                    |
|                     | ·····        | /irtual Machi   | ne             |           |              |                    |

| 🧮 Investiga              | tor - C           | A Introsco                 | pe Worksta         | tion [Tes | t2@LODAP№    |
|--------------------------|-------------------|----------------------------|--------------------|-----------|--------------|
| Workstation              | Edit              | <u>M</u> anager            | <u>P</u> roperties | ⊻iewer    | <u>H</u> elp |
|                          |                   |                            |                    |           |              |
|                          |                   |                            |                    |           |              |
|                          |                   |                            |                    |           |              |
| Triage Map               | Metric            | Browser \                  |                    |           |              |
| 🕀 🧊 Custor               | n Metri           | c Host (Virtu              | ial)               |           |              |
| 🖨 🧊 LODAI                | PM2K3             | X32WLAO                    |                    | 1         |              |
| 🗎 🖻 🖓 🗛 To               | mcat              |                            |                    |           |              |
| <b>□</b> •••• <b>(</b> ] | XTon              | ncat Agent                 |                    |           |              |
|                          | E                 | EM Host                    |                    |           |              |
|                          | E                 | EM Port                    |                    |           |              |
|                          |                   | ava version<br>europh Time | 1                  |           |              |
|                          | 🖾 🛛               | aurion nine<br>ProcessiD   |                    |           |              |
|                          |                   | /irtual Machi              | ne                 |           |              |
| 4                        | p 🔂 ,             | Agent Stats                |                    |           |              |
|                          | ) 🔂 (             | CPU                        |                    |           |              |
| •                        | ) <b></b>         | ЭС Неар                    |                    |           |              |
| •                        |                   | GC Monitor                 |                    |           |              |
| <b>F</b>                 | ) <mark></mark> F | leuristics                 |                    |           |              |
| 1                        | ) <mark></mark>   | lost                       |                    |           |              |
| H *                      | j <b>=</b> 🔂 1    | omcat                      |                    |           |              |
|                          |                   |                            |                    |           |              |

Step 5: Create the Business Application in oder to see Application Frontends in TriageMap

With the above settings frontends will be missing in Appmap. To fix this, you need to create a Business Application policy in EEM.

| 🧰 Investiga           | tor - C | A Introscop | e Workst | ation [1     | fest2@LODAPM2K3X:                      |  |  |  |  |
|-----------------------|---------|-------------|----------|--------------|----------------------------------------|--|--|--|--|
| <u>W</u> orkstation   | Edit    | Properties  | ⊻iewer   | <u>H</u> elp |                                        |  |  |  |  |
| 🔯 By Business Service |         |             |          |              |                                        |  |  |  |  |
|                       |         |             |          |              |                                        |  |  |  |  |
| ∫<br>Triage Map \     | Metric  | Browser \   |          |              |                                        |  |  |  |  |
| By Bu                 | siness  | Service     |          |              | Search \<br>Search:<br>Use Regular Exp |  |  |  |  |

Of course, if you connect as Admin, you will be able to see all this information

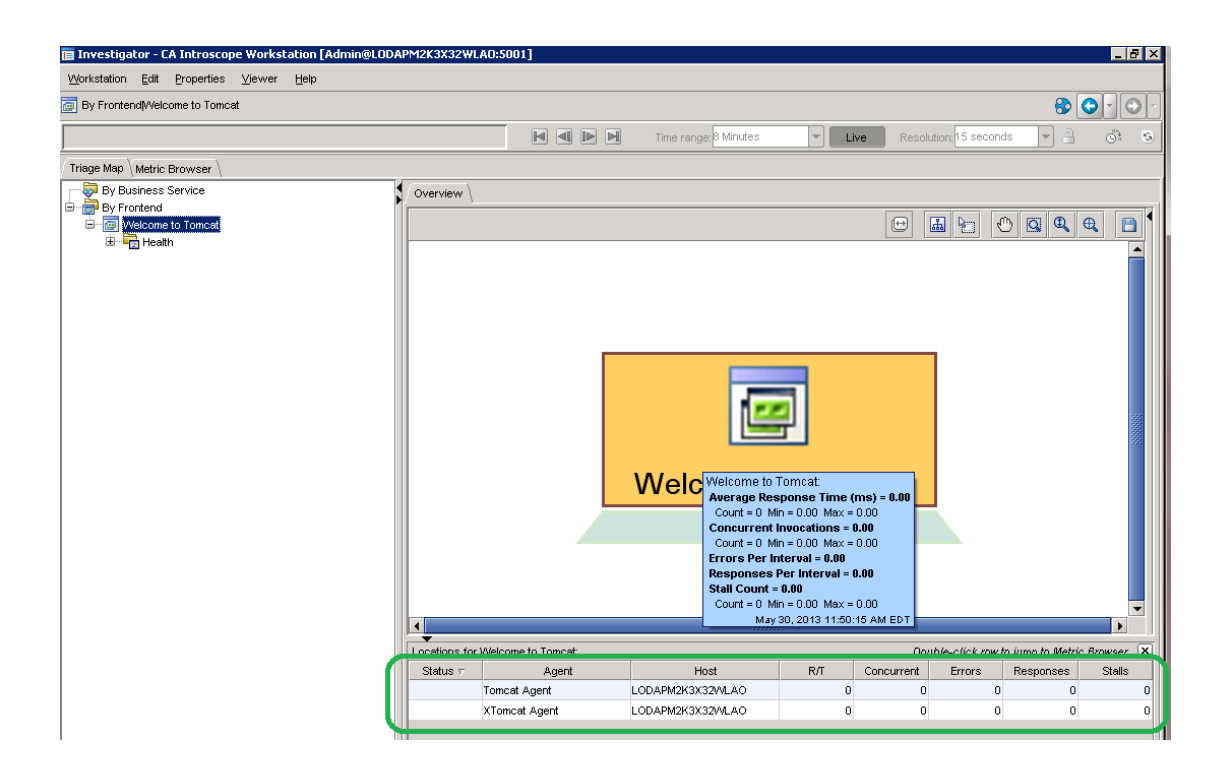

#### Go to EEM admin ui

| Eile                                             |              |                                                                                                    |                                                                                                    |                                                                                   |                                                  |                                               |                        |
|--------------------------------------------------|--------------|----------------------------------------------------------------------------------------------------|----------------------------------------------------------------------------------------------------|-----------------------------------------------------------------------------------|--------------------------------------------------|-----------------------------------------------|------------------------|
| A Re                                             | <u>E</u> dit | ⊻iew                                                                                                    | Favo                                                                                                    | orites                                                                            | $\underline{T}ools$                              | Help                                          |                        |
| <b>J</b> Da                                      | ck 🕶         | 9 -                                                                                                    | × .                                                                                                    | e) 🎸                                                                              | )   <i>p</i> :                                   | Search                                        | 📌 Favorites            |
| Addres                                           | ss 🙆         | https:/                                                                                                    | /localh                                                                                                    | ost:52                                                                            | 50/spin/                                         | eiam/ifr                                      | _eiam.csp              |
| C                                                |              |                                                                                                    | mhe                                                                                                    | dda                                                                               | d En                                             | itlorr                                        | ente Ma                |
| -                                                |              |                                                                                                    | mbe                                                                                                    | uue                                                                               |                                                  | luen                                          | ICTILS IVIA            |
| Bac                                              | kend:        | : loca                                                                                                    | lhosi                                                                                                    | Арр                                                                               | licati                                           | on: A                                         | PM Welcor              |
| Hor                                              | ne           | Man                                                                                                    | nage                                                                                                    | Ident                                                                             | ities                                            | Ma                                            | nage Acce              |
| ▼ Po                                             | licies       | • • 0                                                                                                    | alen                                                                                                    | dars                                                                              | ▶ Pe                                             | ,<br>rmiss                                    | ion Check              |
|                                                  |              |                                                                                                    |                                                                                                    |                                                                                   |                                                  |                                               |                        |
|                                                  |              |                                                                                                    |                                                                                                    |                                                                                   |                                                  |                                               |                        |
| Sea                                              | irch P       | olicies                                                                                                    | •                                                                                                    |                                                                                   |                                                  |                                               | *                      |
| Ехр                                              | licit (      | Grants                                                                                                    | 5                                                                                                    | Ex                                                                                | plicit                                           | Denie                                         | 5                      |
| 🔽 SI                                             | how p        | olicies                                                                                                    | mato                                                                                                    | hing r                                                                            | ame                                              |                                               |                        |
| N                                                | lame:        |                                                                                                    |                                                                                                    |                                                                                   |                                                  |                                               |                        |
| 🗆 si                                             | how p        | olicies                                                                                                    | mate                                                                                                    | hing i                                                                            | dentity                                          |                                               |                        |
| ⊡ si                                             | how p        | olicies                                                                                                    | mate                                                                                                    | hing r                                                                            | esourc                                           | e                                             |                        |
| _                                                |              |                                                                                                    |                                                                                                    | 2                                                                                 | Ge                                               | 1                                             |                        |
|                                                  |              |                                                                                                    |                                                                                                    |                                                                                   | 00                                               | J                                             |                        |
|                                                  |              |                                                                                                    |                                                                                                    |                                                                                   |                                                  |                                               |                        |
|                                                  |              |                                                                                                    |                                                                                                    |                                                                                   |                                                  |                                               |                        |
|                                                  | - A          | ccess                                                                                                    | Policie                                                                                                    | s                                                                                 |                                                  |                                               | <b>_</b>               |
|                                                  | A C          | Acces                                                                                                    | Policie<br>ss Pol                                                                                                    | es<br>icy                                                                         |                                                  |                                               | <b>-</b>               |
|                                                  |              | ccess  <br>Acce:<br>Busir                                                                                                    | Policie<br>ss Pol<br>ness A                                                                                                    | es<br>icy<br>opplica                                                              | tion                                             |                                               |                        |
|                                                  |              | CCESS  <br>ACCE:<br>Busin<br>Busin                                                                                                    | Policie<br>ss Pol<br>ness A<br>ness S                                                                                                    | s<br>icy<br>opplica<br>ervice                                                     | tion                                             |                                               | <b>•</b>               |
|                                                  | A A          | Access<br>Acces<br>Busin<br>Busin<br>Ss Polic                                                                                                    | Policie<br>ss Pol<br>ness A<br>ness S<br>Yn                                                                                                    | es<br>icy<br>applica<br>Gervice                                                   | tion<br>9                                        |                                               |                        |
|                                                  |              | Access<br>Busin<br>Busin<br>SS Polic                                                                                                    | Policie<br>ss Pol<br>ness A<br>ness S<br>Vn<br>ent                                                                                                    | es<br>icy<br>opplica<br>Cervice                                                   | tion<br>9                                        |                                               | •                      |
|                                                  | W Acce       | Access<br>Busin<br>Busin<br>Busin<br>Ss Polic<br>Incid                                                                                                    | Policie<br>ss Pol<br>ness A<br>ness S<br>Yn<br>ent<br>ent                                                                                                    | es<br>icy<br>applica<br>ervice                                                    | tion<br>9                                        |                                               | •                      |
|                                                  | W Acce       | Access<br>Access<br>Busin<br>Busin<br>Busin<br>Servio<br>Servio<br>Servio                                                                                  | Policie<br>ss Pol<br>ness A<br>ness S<br>Yn<br>ent<br>ent<br>er                                                                                               | es<br>icy<br>opplica<br>ervice                                                    | tion                                             | Cattin                                        | 4                      |
| intertetation<br>State                           |              | Access<br>Busin<br>Busin<br>Busin<br>Busin<br>Busin<br>Busin<br>Busin<br>Serve<br>Syste                                                                    | Policie<br>ss Pol<br>ness A<br>ness S<br>yn<br>ent<br>er<br>er<br>er<br>Ac                                                                                    | es<br>icy<br>pplica<br>ervice<br>Iminist                                          | tion<br>trative                                  | Settin                                        | gs<br>G                |
| <u>intertetetetetetetetetetetetetetetetetete</u> |              | Acces<br>Busin<br>Busin<br>Busin<br>Busin<br>Servio<br>Servio<br>Syste<br>Syste                                                                            | Policie<br>ss Pol<br>ness A<br>ness S<br>yn<br>ent<br>er<br>er<br>er<br>Ac<br>er Ac                                                                           | es<br>icy<br>pplica<br>ervice<br>Iminist                                          | tion<br>trative                                  | Settin<br>Setting                             | gs<br>Is               |
| <u><u>erectorial and an energy</u></u>           |              | Access<br>Busin<br>Busin<br>Busin<br>Ss Polic<br>Incid<br>Repo<br>Servin<br>Syste<br>Syste<br>Syste                                                        | Policie<br>ss Pol<br>ness A<br>ness S<br>yn<br>ent<br>ent<br>ent<br>er<br>am Ac<br>em Co<br>em Se                                                             | es<br>icy<br>pplica<br>ervice<br>Iminist<br>onfigue<br>curity                     | tion<br>trative<br>settin<br>Settin              | Settin<br>Setting<br>gs                       | gs<br>s                |
| ₽<br>₽<br>₽<br>₽<br>₽<br>₽<br>₽                  |              | Access<br>Access<br>Busin<br>Ss Polic<br>Incid<br>Repo<br>Serve<br>Syste<br>Syste<br>Syste<br>Tena                                                         | Policie<br>ss Pol<br>ness A<br>ness S<br>y<br>ent<br>er<br>er<br>er<br>Ac<br>er<br>Ac<br>er<br>Se<br>S<br>s<br>t<br>S<br>y                                    | es<br>icy<br>pplica<br>ervice<br>Iminist<br>onfigue<br>curity<br>stem (           | tion<br>trative<br>ration :<br>Settin<br>Configu | Settin<br>Setting<br>gs<br>uration            | gs<br>is<br>Set        |
| ⊎tertertertertertertertertertertertertert        |              | Access<br>Access<br>Busin<br>Busin<br>Ss Polic<br>Incid<br>Repo<br>Servi<br>Syste<br>Syste<br>Syste<br>Tena                                                | Policie<br>ss Pol<br>ness A<br>ness S<br>yn<br>ent<br>ent<br>ent<br>ent<br>com Ac<br>em Ac<br>em Co<br>em Se<br>nt Sy:<br>Groun                               | es<br>icy<br>pplica<br>ervice<br>Iminist<br>onfigur<br>curity<br>stem (<br>stem S | tion<br>trative<br>ration :<br>Settin<br>Securit | Settin<br>Setting<br>gs<br>uration<br>y Setti | gs<br>is<br>Set<br>ngs |
| ₽₽₽₽₽₽₽₽₽₽₽₽ <mark>≣</mark> ₽₽₽₽                 |              | CCess  <br>Acces<br>Busin<br>Busin<br>Ss Polic<br>Incid<br>Repo<br>Servi<br>Syste<br>Syste<br>Syste<br>Syste<br>Syste<br>Uservi<br>Syste<br>Syste<br>Syste | Policie<br>ss Pol<br>ness A<br>ness S<br>yn<br>ent<br>ent<br>ent<br>ent<br>com Ac<br>em Ac<br>em Ac<br>em Co<br>em Se<br>sm Se<br>structor<br>Group<br>Servic | es<br>icy<br>pplica<br>ervice<br>infigure<br>curity<br>stem (<br>stem (           | tion<br>rative<br>settin<br>Settin<br>Securit    | Settin<br>Setting<br>gs<br>uration<br>y Setti | gs<br>is<br>Set<br>ngs |

Click Business Application policy icon in order to create a new BA

| CA Embadded Entitlements Manager - Microsoft            | Takawak Fualarov                            |                                            |
|---------------------------------------------------------|---------------------------------------------|--------------------------------------------|
| File Edit View Eavorites Tools Help                     | internet explorer                           |                                            |
| Deale O D D Course to Second                            |                                             |                                            |
| G Back • O • K 2 0 > Search 🔀 Favo                      | ntes 🛃 🔯 🖬 🖉                                |                                            |
| Address ) https://localhost:5250/spin/eiam/ifr_eiam.csp | -                                           | 🗾 🔁 Go 🛛 Links                             |
| CA Embedded Entitlements N                              | lanager                                     |                                            |
| Backend: Incolhost Application: APM Wel                 | rome: Fiamádmin (Ton Out)                   | Undated: Thursday, May 30, 2013 10:37:50 A |
|                                                         |                                             | Hala   Aba                                 |
| Home Manage Identities Manage Ad                        | ccess Policies   Manage Reports   Configure | пер Ало                                    |
| Policies Calendars Permission Che                       | ck                                          |                                            |
|                                                         | 1                                           |                                            |
| Search Policies                                         | New Access Policy                           | Save Close                                 |
| Explicit Grants Explicit Denies                         |                                             |                                            |
| Show policies matching name                             | Canozal                                     |                                            |
| Name:                                                   |                                             |                                            |
| Show policies matching identity                         | Folder:                                     | Explicit Deny                              |
| Show policies matching resource                         | TomcatFrontendsPolicy                       | Disabled                                   |
| Go                                                      | Description:                                | Pre-Deployment                             |
|                                                         | Calendar:                                   | Assign Labers                              |
| Access Policies                                         | Resource Class Name: During a Application   |                                            |
| Access Policy                                           |                                             |                                            |
| Business Application                                    | Access Policy                               |                                            |
| 🚰 🖲 Domain                                              | O Identity Access Control List              |                                            |
| Desert                                                  | Identities                                  |                                            |
| Server                                                  |                                             |                                            |
| System Administrative Settings                          | Enter / Search Identities                   | Selected Identifies                        |
| System Configuration Settings                           | Type: User <u>Enter Identities</u>          | [User] Test1                               |
| 🖆 🖻 🔁 Tenant System Configuration Set                   | admin A                                     |                                            |
| Tenant System Security Settings                         | Attribute: User Name cemadmin               |                                            |
| WebService                                              | Operator: LIKE cemconfigadmin               |                                            |
| Delegation Policies                                     | Value:                                      |                                            |
| User Group Policies                                     | Search SaasAdmin                            |                                            |
|                                                         |                                             |                                            |
|                                                         |                                             |                                            |

Enter a name, for example: TomcatFrontendsPolicy, Click Enter Identities, Search, select Test1 and click the arrow.

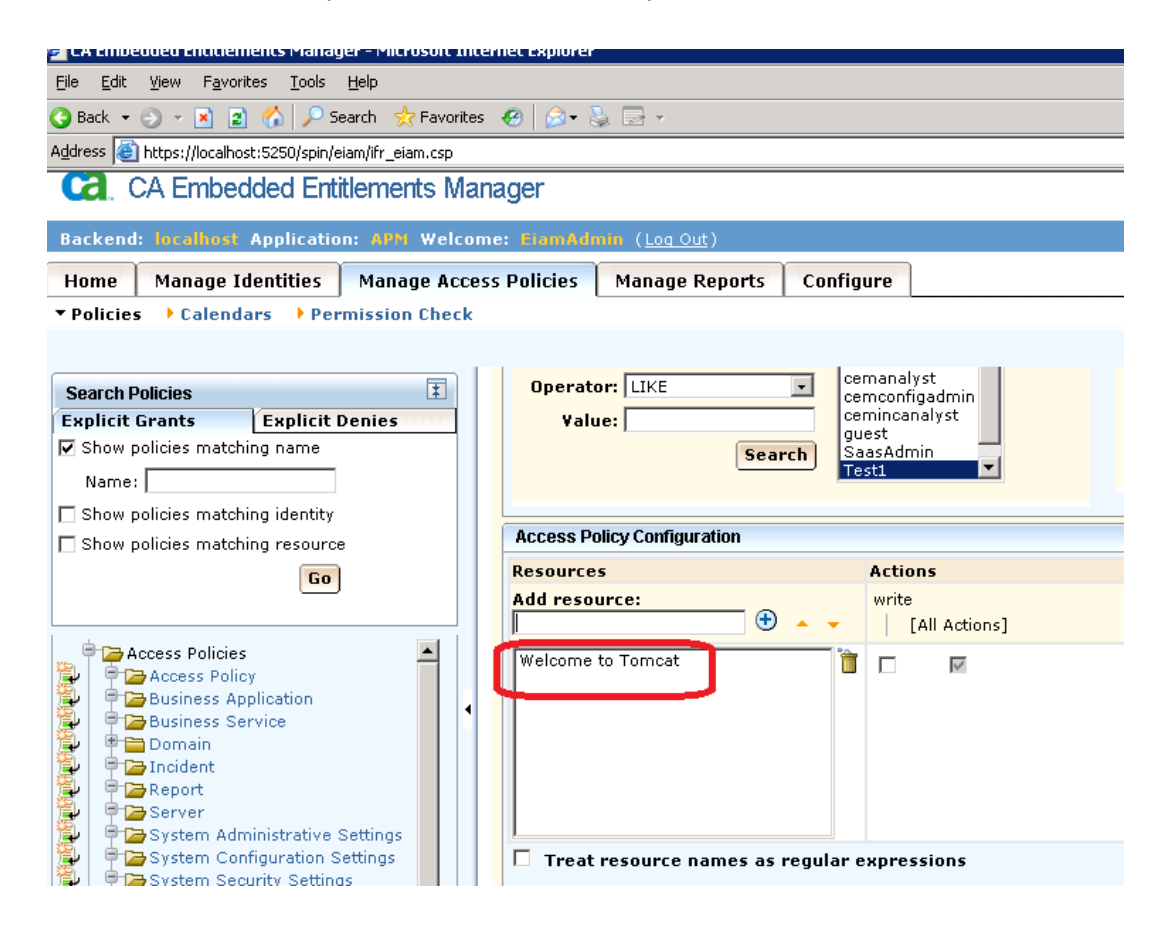

You need to enter the frotend(s) as resources inside of EEM. In my case it is "Welcome to Tomcat" Click "Save"

## NOTE: Make sure to enter the correct Frontend name.

You can use regular expressions by enabling the checkbox at the end: "Treat resource names as regular expressions"

# Step 6: Test permissions

Connect as Test1, this time you will see fronted for only Tomcat Agent as below

| 🛅 Investigator - CA Introscope Workstation [Te                                  | st1@LODAPM2 | K3X32WLAO:5001]     |           |                    |       |              |                    |                                   |
|---------------------------------------------------------------------------------|-------------|---------------------|-----------|--------------------|-------|--------------|--------------------|-----------------------------------|
| <u>W</u> orkstation <u>E</u> dit <u>P</u> roperties <u>V</u> iewer <u>H</u> elp |             |                     |           |                    |       |              |                    |                                   |
| By Frontend/Welcome to Tomcat                                                   |             |                     |           |                    |       |              |                    | (                                 |
|                                                                                 |             |                     |           | Time range: 8 Minu | tes 💌 | Live         | Resolution: 15 sec | conds 🔻 🔒                         |
| Triage Man Metric Browcer                                                       |             |                     |           |                    |       |              |                    |                                   |
| By Business Service                                                             | Overview    |                     |           |                    |       |              |                    |                                   |
| By Frontend                                                                     |             |                     |           |                    |       |              |                    |                                   |
| 🖮 🐻 Welcome to Tomcat                                                           |             |                     |           |                    |       | t            |                    | () 🔍 🔍 🤄                          |
| Health Average Response Time (ms)                                               |             |                     |           |                    |       |              |                    |                                   |
| Concurrent Invocations                                                          |             |                     |           |                    |       |              |                    |                                   |
| Errors Per Interval                                                             |             |                     |           |                    |       |              |                    |                                   |
| Responses Per Interval                                                          |             |                     |           |                    |       |              |                    |                                   |
|                                                                                 |             |                     |           |                    |       |              |                    |                                   |
|                                                                                 |             |                     |           |                    |       |              |                    |                                   |
|                                                                                 |             |                     |           |                    |       |              |                    |                                   |
|                                                                                 |             |                     |           |                    |       |              |                    |                                   |
|                                                                                 |             |                     |           |                    |       |              |                    |                                   |
|                                                                                 |             |                     |           |                    |       |              |                    |                                   |
|                                                                                 |             |                     |           |                    | -     |              |                    |                                   |
|                                                                                 |             |                     |           |                    | _     |              |                    |                                   |
|                                                                                 |             |                     | VVe       | elcome t           | olom  | icat         |                    |                                   |
|                                                                                 |             |                     |           | Deceu              |       |              |                    |                                   |
|                                                                                 |             |                     |           | Resou              | rces  |              |                    |                                   |
|                                                                                 |             |                     |           |                    |       |              |                    |                                   |
|                                                                                 |             |                     |           |                    |       |              |                    |                                   |
|                                                                                 |             |                     |           |                    |       |              |                    |                                   |
|                                                                                 |             |                     |           |                    |       |              |                    |                                   |
|                                                                                 |             |                     |           | 20000              | 65    |              |                    |                                   |
|                                                                                 |             | Africana da Tamanda |           | 101010             | 00    |              | Daughta att 1      | 1. (                              |
|                                                                                 | Status =    | Agent               |           | Host               | RЛ    | Concurrent   | Errors             | ow to jump to Metric<br>Responses |
|                                                                                 | Status v    | Tomcat Agent        | LODAPM2K: | 3X32WLAO           | 0     | concurrent ( | ) (                | ) 0                               |
| I                                                                               |             |                     |           |                    |       |              |                    |                                   |